# Creating multiple, disconnected, AOIs for use in Web Soil Survey

Many WSS customers wish to use the multiple, disconnected, AOI function but do not have access to the GIS software necessary to create the shape files. This document provides a process allowing customers to use simple web based browser tools to create their disconnected Web Soil Survey AOIs.

This process requires a Google account, either create or login to your Google account and proceed to <u>Google Maps</u>. Instructions for creating a Google account are at the end of this document. Click into the search bar:

| Home 2026 Edward St. Salina, KS | edit                   | 1.00 |  |
|---------------------------------|------------------------|------|--|
| Lincolnville KS                 |                        |      |  |
| Getting around                  | <b>P</b><br>Directions |      |  |

Choose 'My maps'. This link appears only when logged into Google Maps. Notice in this account, multiple 'My maps' appear. This will become an issue to be aware of later in this process.

Choose to 'Create' a new map. A new map window appears. Zoom to the location you wish to create the AOI.

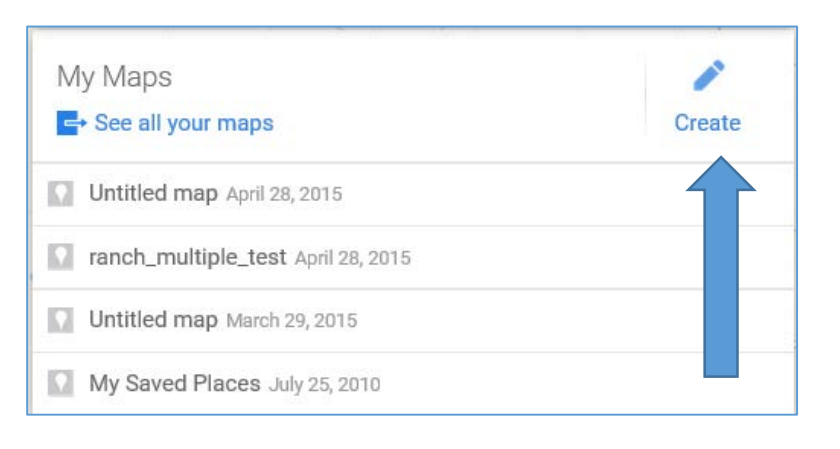

#### New tool bars are available for use:

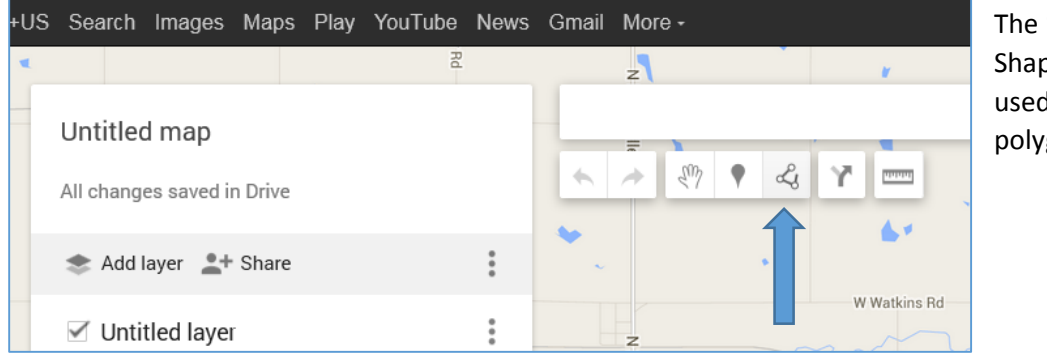

The 'Add Line or Shape' icon will be used to draw the polygon.

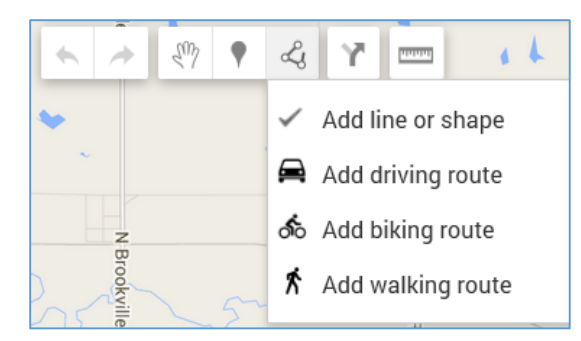

After clicking on the 'add line icon' choose the 'Add line or shape' to draw a polygon.

Begin in one location and use the left mouse button to click the home point. Then navigate around the farm setting a point at each major corner. Each click of the left mouse button will set a point. In the image to the right, four clicks were created, but Google set 3 additional.

Double clicking on the home point will close the polygon and the parameter box will appear to name the AOI and provide a description and Save:

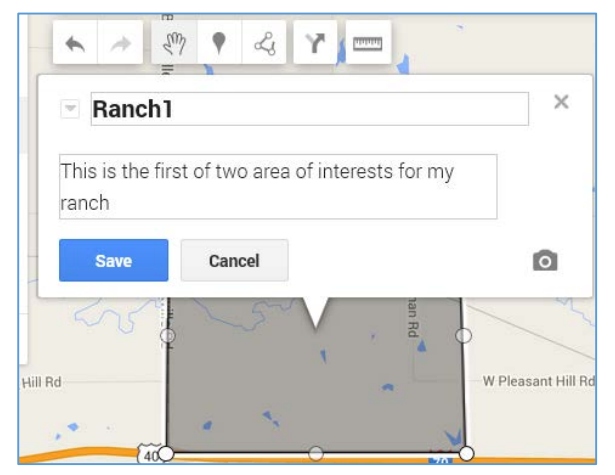

Continue these steps until all farms have been created as a series of polygons on Google Maps.

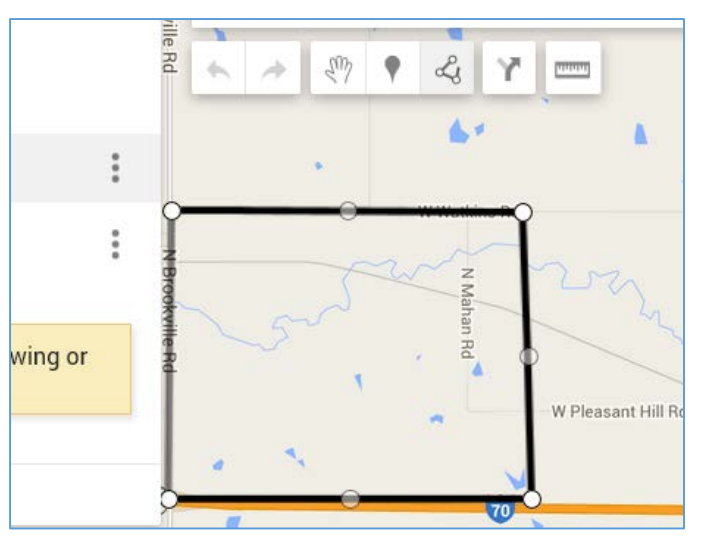

Then move to the next farm location and follow the same steps to add a second polygon. Populate the name and the description after closing the polygon:

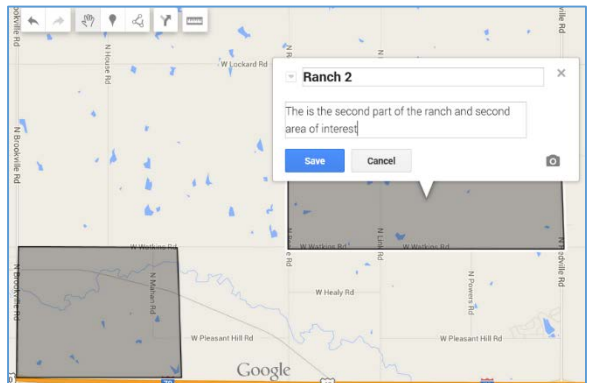

Click on the three dots to the right of 'Untitled Layer' to rename, notice both polygons are in the renamed "Multiple Ranch AOI":

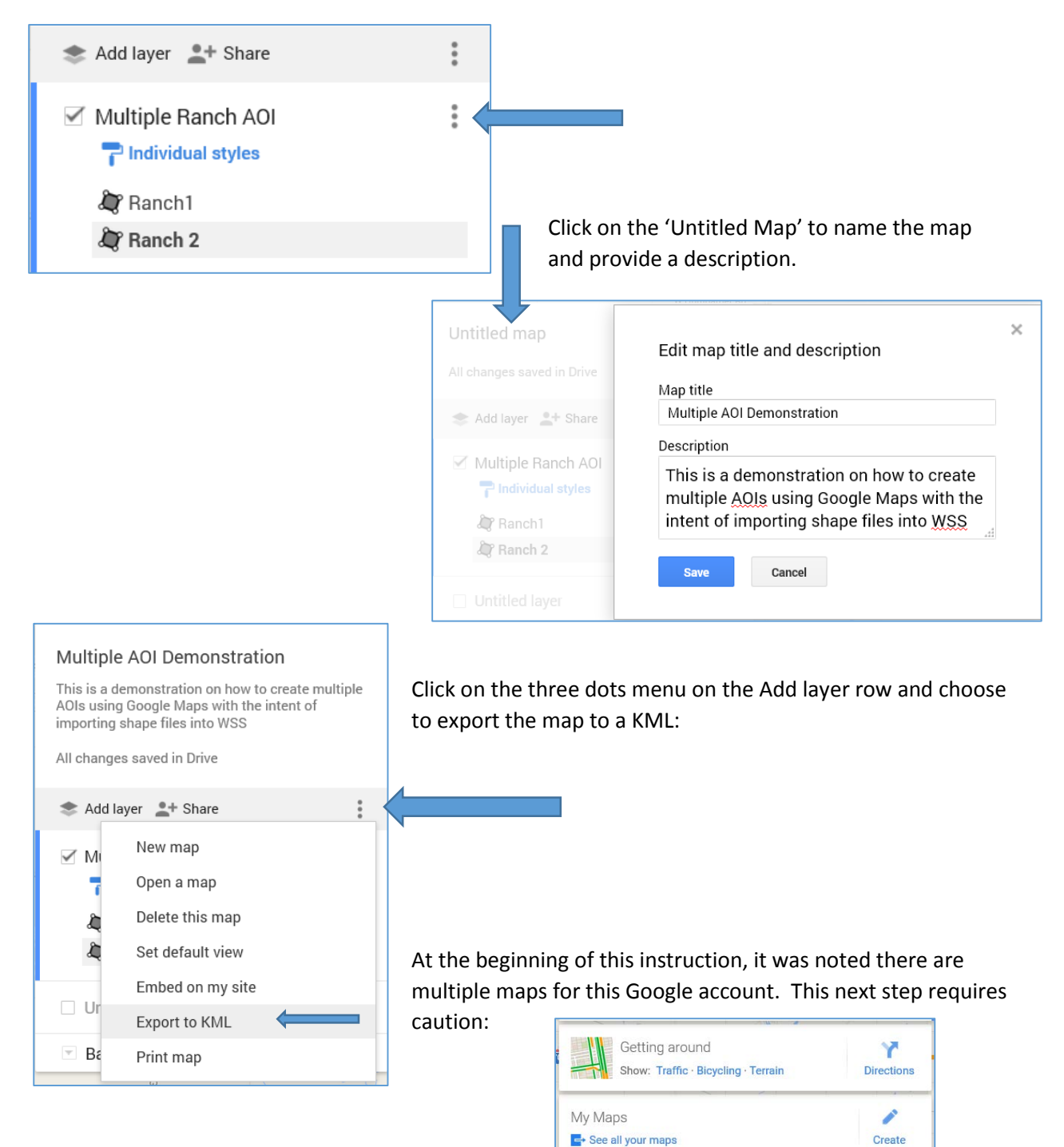

Multiple AOI Demonstration April 28, 2015

Untitled map April 28, 2015

ranch\_multiple\_test April 28, 2015

Untitled map March 29, 2015

My Saved Places July 25, 2010

| Exporting the map depends on how many maps appear.<br>Choose the specific map to export:                                                                                                    |               | Export to KML                                         |                                            |
|----------------------------------------------------------------------------------------------------|---------------|-------------------------------------------------------|--------------------------------------------|
|                                                                                                    |               | Entire map                                            |                                            |
|                                                                                                    |               | Multiple Ranch AOI<br>Untitled layer                  | k KML                                      |
| Multiple AOI Demonstration<br>This is a demonstration on how to create multiple<br>AOIs using Google Maps with the intent of<br>importing shape files into WSS<br>All changes saved in Drive | Villoune A    | If 'Entire<br>chosen,<br>there is<br>'map' te         | e map' is<br>make sure<br>only one l       |
| Add layer 1 Share     Multiple Ranch AOI     Todividual styles                                                                                                    | Export to KML | Web So<br>allow th<br>only usable online). Learn more | il Survey w<br>ie import c<br>e shape file |

е KML vill of e.

The Firefox browser will prompt to save, in this instance to the Downloads folder on the hard drive. Verify where the browser saves the KMZ file. Keyhole Markup Language (KML) is the actual files

Cancel

Download

🎘 Ranch 2

| Opening Multiple AOI Demonstration.kmz                         | containing the map data. The KMZ file is a |
|----------------------------------------------------------------|--------------------------------------------|
| You have chosen to open:                                       | zipped file containing the KML files.      |
| Multiple AOI Demonstration.kmz                                 |                                            |
| which is: kmz File                                             |                                            |
| from: https://mapsengine.google.com                            |                                            |
| What should Firefox do with this file?                         |                                            |
| Open with Browse                                               |                                            |
|                                                                |                                            |
| Do this <u>a</u> utomatically for files like this from now on. |                                            |
| OK Cancel                                                      | Open the folder and verify the KMZ file is |
|                                                                | available:                                 |

| 🚱 🕘 🜗 🕨 Finnell, Paul - NRCS, Lincoln, NE 🕨 Downloads 🕨           |                 |                   |             |  |  |
|-------------------------------------------------------------------|-----------------|-------------------|-------------|--|--|
| File Edit View Tools Help                                         |                 |                   |             |  |  |
| Organize 💌 🍐 Open with Adobe Acrobat XI 💌 Print E-mail New folder |                 |                   |             |  |  |
| ☆ Favorites                                                       | Name            | Date modified     | Туре        |  |  |
| Desktop Multiple AOI Demonstration.kmz 4/28/2015 2:37 PM KMZ File |                 |                   | KMZ File    |  |  |
| 🗼 Downloads                                                       | 💐 mygeodata.zip | 4/28/2015 2:09 PM | WinZip File |  |  |

## Converting KMZ to Shape File

The next step will convert the KMZ file to a shape file. A simple google search for 'KMZ to shape file online converter' will find several free web browsers that will convert files. This instruction will use MyGeoData located at http://converter.mygeodata.eu/.

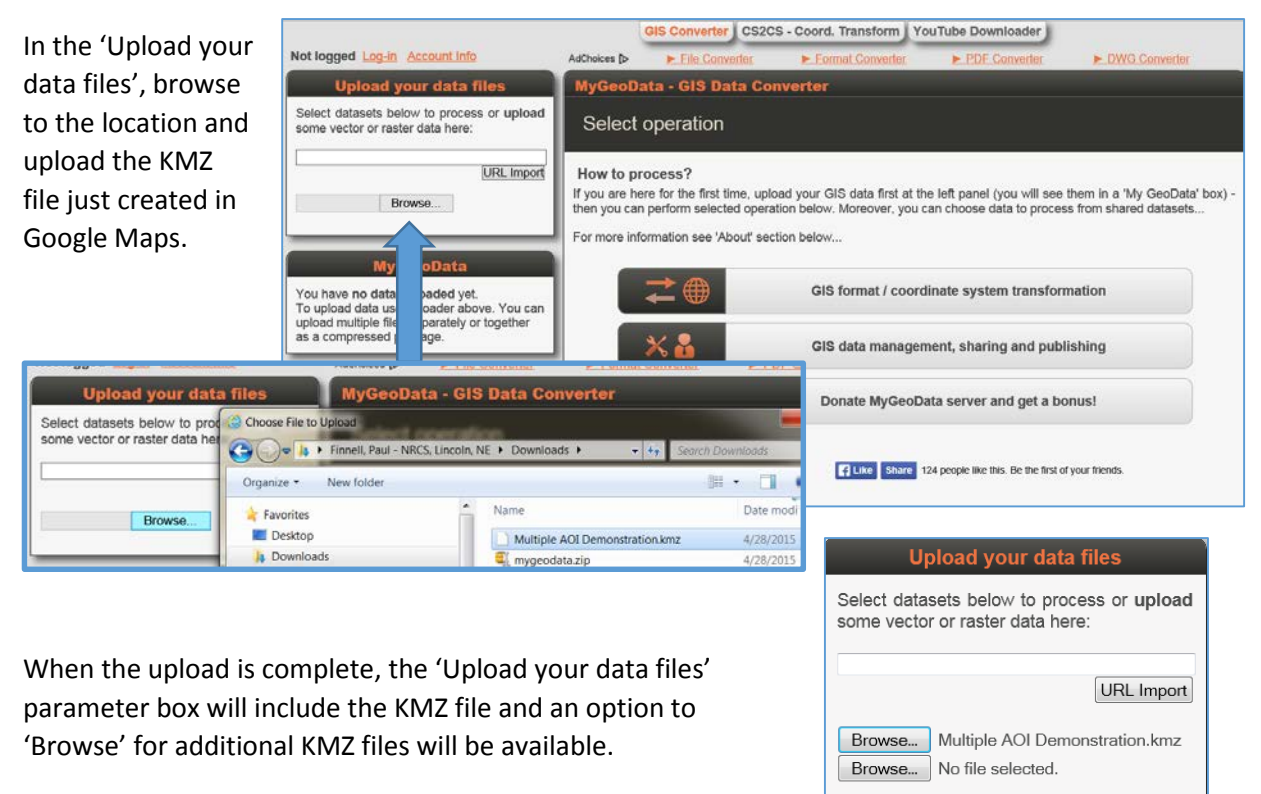

Then click on the 'Submit Query' button. The web site will

process the KMZ file and when finished, the 'Overview Map' will appear. Zoom in to locate the sites and confirm the polygons appear as designed:

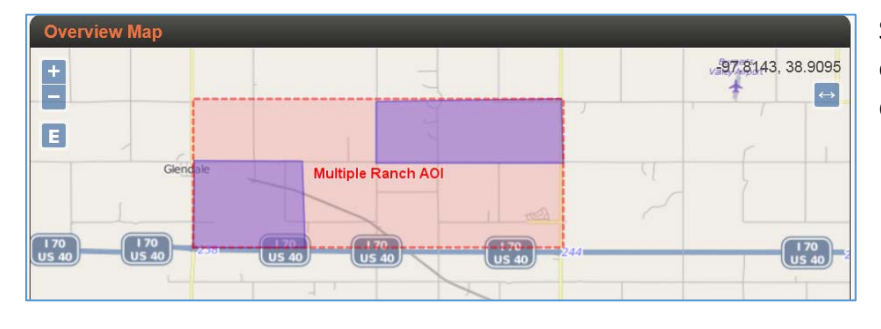

Scroll through the page to see all options before converting the data.

Submit Query

The Target vector format, by default, is an ESRI Shapefile. This should remain. The Layer creation, Environment variables, and Output coordinate system can be

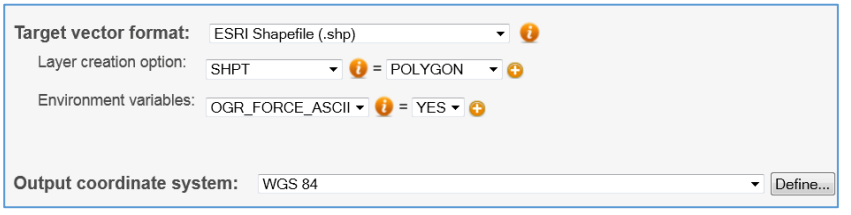

populated as shown, but not necessary.

| Check datasets details bellow to edit parameters and perform vario<br>Share, Publish, CRS edit, Rename attributes, Metadata edit, Filter, Im<br>Convert now! | us operations on dataset (Download, Delete,<br>age export_Layer-style)                                                                                                    | Choose 'Convert Now' and the conversion process will begin, and, warnings may appear:                                                                                                    |  |
|----------------------------------------------------------------------------------------------------|----------------------------------------------------------------------------------------------------|----------------------------------------------------------------------------------------------------|--|
|                                                                                                    | Conversion finished!                                                                                                    |                                                                                                    |  |
| The warnings will not interfere with the shape file conversion.                                                                                              | Download your converted                                                                                                    | l data                                                                                                    |  |
|                                                                                                    | Result<br>If the conversion was successful, you should be able to download the result (as a ZIP file). If any problem occurs during the<br>conversion, you will see a report log listed below.                                                                                                    |                                                                                                    |  |
|                                                                                                    | Some possible problems occured<br>For more information see format specifications for your <u>vector</u> or <u>raster</u> data formats relating to following message:                                                                                                    |                                                                                                    |  |
|                                                                                                    | Multiple-AOI-Demonstration.kmm<br>Warning 6: Normalized/launderd<br>Warning 6: Field timestamp cre<br>Warning 6: Field begin create<br>Warning 6: Field hed create as<br>Warning 6: Normalized/launderd<br>Warning 6: Field timestamp cre<br>Warning 6: Field begin create<br>Warning 6: Field hed create as<br>Warning 6: Normalized/launderd | :<br>ed field name: 'description' to 'descriptio'<br>hate as date field, though DateTime requested.<br>as date field, though DateTime requested.<br>s date field, though DateTime requested.<br>ed field name: 'altitudeMode' to 'altitudeMo'<br>ed field name: 'description' to 'descriptio'<br>hate as date field, though DateTime requested.<br>as date field, though DateTime requested.<br>s date field, though DateTime requested.<br>s date field, though DateTime requested.<br>ed field name: 'altitudeMode' to 'altitudeMo' |  |
|                                                                                                    | Delete result after download                                                                                                    |                                                                                                    |  |
| Choose to 'Download result".                                                                                                    | Download result OK                                                                                                    |                                                                                                    |  |

Like many free ware sites, this one has a waiting period to allow you to view the advertisers:

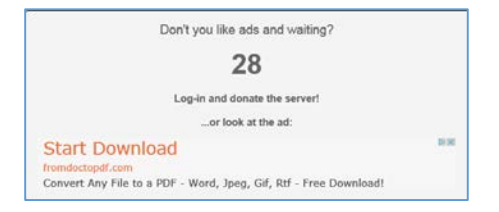

To show a different methods browsers prompt to save, in this screen shot, Internet Explorer is used. Save the file and remember its location:

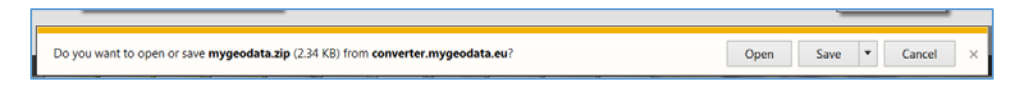

The downloads folder now contains the files: Ranchmygeodata..zip that is being saved for this project, the KMZ file created from Google Maps, and the mygeodata.zip saved from a previous demonstration:

| Finnell, Paul - NRCS, Lincoln, NE 🕨 Downloads 🕨 |                                |                   |             |  |
|-------------------------------------------------|--------------------------------|-------------------|-------------|--|
| w Tools Help                                    |                                |                   |             |  |
| Open E-mail New folder                          |                                |                   |             |  |
|                                                 | Name                           | Date modified     | Туре        |  |
|                                                 | 🛒 Ranchmygeodata.zip           | 4/28/2015 2:50 PM | WinZip File |  |
| is                                              | Multiple AOI Demonstration.kmz | 4/28/2015 2:37 PM | KMZ File    |  |
| aces                                            | 💐 mygeodata.zip                | 4/28/2015 2:09 PM | WinZip File |  |

## Importing AOI into Web Soil Survey:

Open <u>Web Soil Survey</u> or http://websoilsurvey.nrcs.usda.gov/app/:

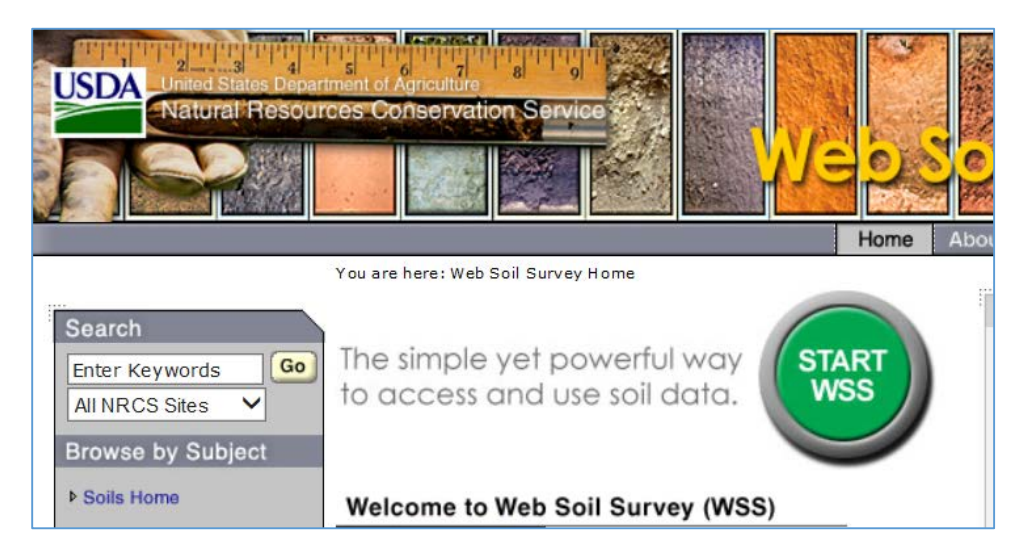

Choose the 'Start WSS' big green button :

Then, choose to import the AOI

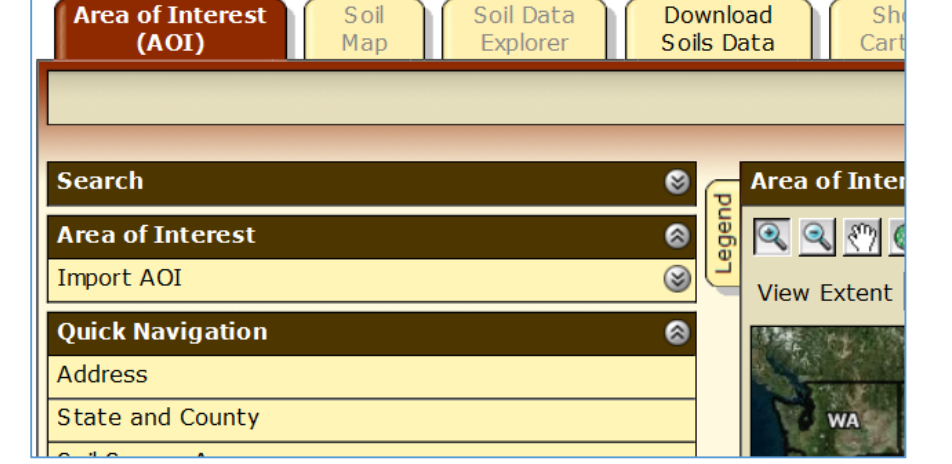

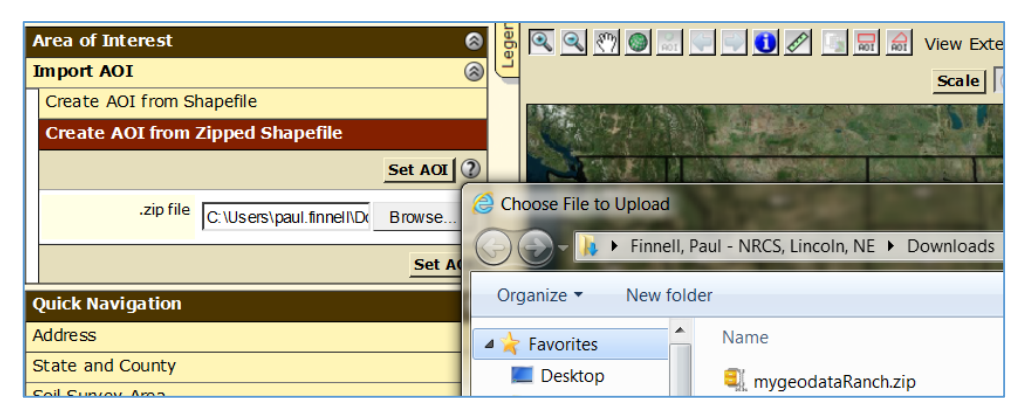

Then choose to "Create AOI from a Zipped Shapefile". Browse to find the folder containing the zipped shape files.

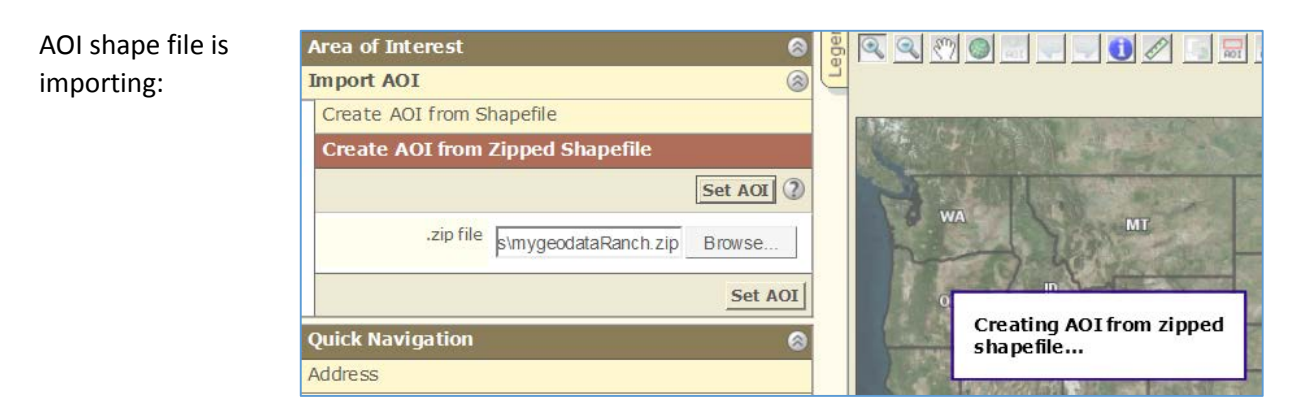

#### And the final product:

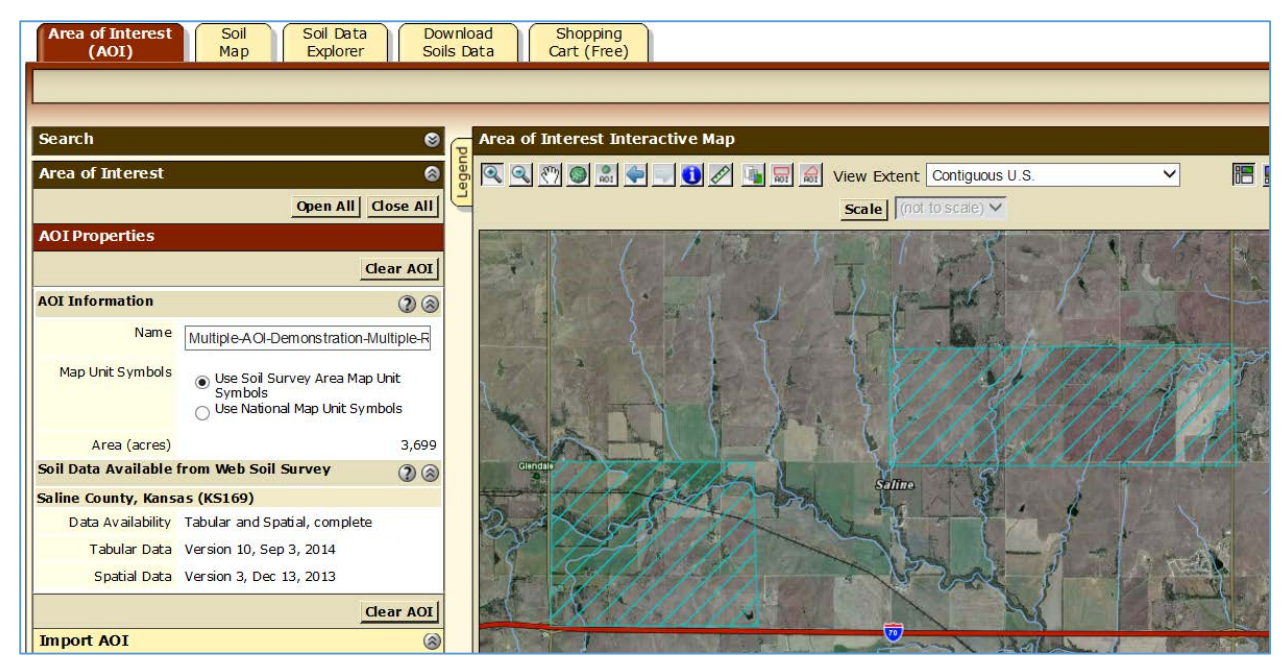

This process has successfully created multiple AOIs for import into WSS without the need for GIS software. The soil map can be viewed for the multiple field ranch:

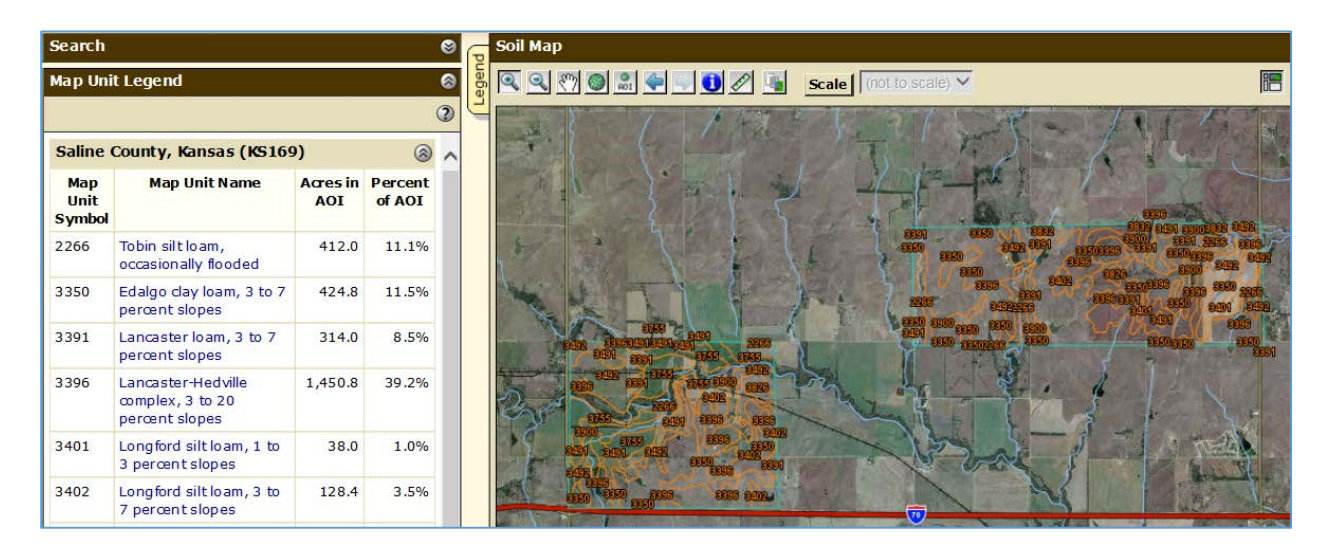

And reports can be created for the variety of soil properties and soil interpretations:

| Intro to<br>Soils Suitabilities and<br>Limitations for Use Qualitie | s and Eco                                                                      | sessment Soil<br>Reports                    |                                                                                                    |                |                |
|---------------------------------------------------------------------|--------------------------------------------------------------------------------|---------------------------------------------|----------------------------------------------------------------------------------------------------|----------------|----------------|
|                                                                     |                                                                                |                                             |                                                                                                    |                |                |
| Search 🥹                                                            | 🕞 Map — Fan                                                                    | mland Classification                        |                                                                                                    |                | 8              |
| Suitabilities and Limitations Ratings 🛛 🚳                           | - Reg 🔍 🕅                                                                      | 🔘 🔝 🗣 💭 🚺 🖉 🐚 Scale (not to                 | scale) 🗸                                                                                                    |                | i 🔚 🔁          |
| Open All Close All 🔇                                                |                                                                                |                                             | ). Jos innin                                                                                                    | -              |                |
| Building Site Development                                           | 5                                                                              |                                             | STEPLISH                                                                                                    | Contraction of |                |
| Construction Materials (2) (2)                                      | - 5:                                                                           | The the the                                 |                                                                                                    | 18.8.4         |                |
| Disaster Recovery Planning 👔 🎯                                      | The second                                                                     |                                             | 1000                                                                                                    | 200 N          | 1000 EDB       |
| Land Classifications                                                |                                                                                | 3                                           | 1 8850                                                                                                    | ~ 284          | 2 0001         |
| Conservation Tree and Shrub Group                                   |                                                                                |                                             |                                                                                                    |                | 21             |
| Ecological Site ID                                                  |                                                                                |                                             |                                                                                                    |                |                |
| Ecological Site Name                                                | and -                                                                          |                                             |                                                                                                    |                | A REAL         |
| Farmland Classification                                             |                                                                                |                                             |                                                                                                    |                | 2200           |
| View Description View Rating                                        | pression in the series                                                         |                                             | 8860 8800                                                                                                    | 830            | 1 and          |
| View Options 👔 🛞                                                    | 3491 3491                                                                      | 600 800 -200 CT                             | ndelD Rd                                                                                                    | 3650 2260      | 8050           |
| Map 🗸                                                               | (1688)                                                                         | 2839 6753                                   |                                                                                                    | 5              |                |
| Table 🗸                                                             | 8492 6755                                                                      |                                             |                                                                                                    | S              |                |
| Description of<br>Rating                                            | CEEPY                                                                          | 1 1 1 1 1 1 1 1 1 1 1 1 1 1 1 1 1 1 1       |                                                                                                    |                | - 1            |
| Rating Options                                                      | E-                                                                             |                                             | With the second second | ay Rd          | 5 / A-         |
| Detailed Description                                                | Detailed Description                                                           |                                             |                                                                                                    |                |                |
| Advanced Options                                                    | 87655                                                                          |                                             | A And                                                                                                    |                | Minnerselandor |
| View Description View Rating                                        |                                                                                | 3,000 m 13 Second 19901                     |                                                                                                    |                |                |
| Hydric Rating by Map Unit                                           | Tables — Farr                                                                  | nland Classification — Summary By Map       | Unit                                                                                                    |                | 8              |
| Imgated Capability Class                                            | Irrigated Capability Class Summary by Map Unit – Saline County, Kansas (KS169) |                                             |                                                                                                    | 8              |                |
| Inigated Capability Subclass                                        | Map unit                                                                       | Map unit name                               | Rating                                                                                                    | Acres in       | Percent of     |
| National Commodity Crop Productivity Index v2                       | symbol                                                                         | Takin silala an anasimallu da adad          | All                                                                                                    | A01            | A01            |
| NH Forest Soil Group                                                | 2266                                                                           | Tobin silt loam, occasionally flooded       | All areas are prime tarmiand                                                                                                    | 412.0          | 11.1%          |
| Nonirrigated Capability Class                                       | 3350                                                                           | Evalgo day loam, 3 to 7 percent slopes      | importance                                                                                                    | 424.8          | 11.5%          |
| Nonirrigated Capability Subclass                                    | 3391                                                                           | Lancaster loam, 3 to 7 percent slopes       | All areas are prime farmland                                                                                                    | 314.0          | 8.5%           |
| Soil Taxonomy Classification                                        | 3396                                                                           | Lancaster-Hedville complex, 3 to 20 percent | Not prime farmland                                                                                                    | 1,450.8        | 39.2%          |
| Land Management (2) (2)                                             | 3401                                                                           | slopes                                      | All areas are prime farmland                                                                                                    | 39.0           | 1.0%           |

| Area of Interes<br>(AOI)     | t Soil Soil Data Download Shopping Cart (Free)                                                                       |
|------------------------------|----------------------------------------------------------------------------------------------------|
|                              |                                                                                                    |
|                              |                                                                                                    |
| Download Soils               | Data for                                                                                                    |
| Your AOI (SSUR               | GO)                                                                                                    |
|                              |                                                                                                    |
| General Informati            | ion                                                                                                    |
| Link                         | Description of Soil Survey Geographic (SSURGO) Database                                                              |
| Download<br>Contents         | Tabular data, spatial data (if available), template database, and FGDC metadata                                      |
| Spatial Data<br>Format       | ESRI Shapefile, Geographic WGS84                                                                                     |
| Soils Data Downlo            | ad Package for your AOI (SSURGO)                                                                                     |
| AOI Name<br>Multiple-AOI-    | Demonstration-Multiple-Ranch-AOI                                                                                     |
| AOI Location<br>Saline Count | y, Kansas                                                                                                    |
| Soil Survey Area             | as                                                                                                    |
| Saline Cou                   | unty, Kansas (KS169)                                                                                                 |
| Are                          | a in AOI<br>3,699 acres                                                                                              |
| Dat                          | a Availability<br>Tabular and Spatial, complete                                                                      |
| Ver                          | sion<br>Survey Area: Version 11, Sep 3, 2014<br>Tabular: Version 10, Sep 3, 2014<br>Spatial: Version 3, Dec 13, 2013 |

And, the data for the multiple polygons AOI can be downloaded.

Currently, the Custom Soil Resource Report includes the map units combined for all disconnected AOIs. Future WSS updates will provide separate reports for each disconnected AOI.

## Creating a Google account

Enter <u>www.google.com</u> into an internet browser. Once on the Google page, click on blue "Sign In" button in the upper right hand corner. Then enter an email address and choose 'Create an account'.

| +You Gmail Images                                               | Sign in           | Coogle                                   |
|-----------------------------------------------------------------|-------------------|------------------------------------------|
| 1                                                               |                   | Guyic                                    |
|                                                                 |                   | One account. All of Google.              |
| CI                                                              |                   | Sign in with your Google Account         |
| Google                                                          |                   |                                          |
|                                                                 |                   |                                          |
| Google Search I'm Feeling Lucky                                 |                   |                                          |
|                                                                 |                   |                                          |
|                                                                 |                   | Email                                    |
|                                                                 |                   | Password                                 |
|                                                                 |                   | Sign in                                  |
|                                                                 |                   | Stay signed in Need help?                |
|                                                                 |                   | Create an account                        |
| Then fill in the appropriate information to c                   | reate             | One Google Account for everything Google |
| your Google account.                                            |                   | 🛛 M 🌢 🖬 🕅 🖗                              |
|                                                                 | l                 |                                          |
| Create your Google A                                            | Accoun            | t                                        |
| One account is all you need                                     | Name              |                                          |
| A single username and password gets you into everything Google. | First             | Last                                     |
|                                                                 | Choose your u     | @omail.com                               |
|                                                                 | I prefer to use m | y current email address                  |
|                                                                 | Create a passw    | vord                                     |
| Take it all with you                                            | Confirm your a    |                                          |
| Switch between devices, and pick up wherever you left off.      | Commin your p     |                                          |
|                                                                 | Birthday          |                                          |
| autra                                                           | Month             | Cay Year                                 |
|                                                                 | Gender            |                                          |
|                                                                 | Mobile phone      |                                          |
|                                                                 | -                 |                                          |
|                                                                 | Your current er   | nail address                             |
|                                                                 |                   |                                          |